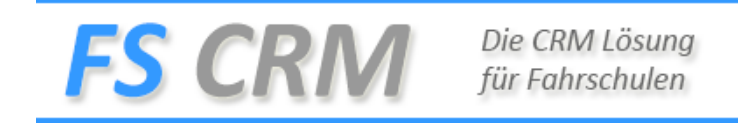

### Kunden Erfassen

Klicke Sie auf das Menu Kunden und dann auf den Eintrag Neu Erfassen, erfassen Sie den Kunden im Register Adresse.

| Kundenv   | verwaltung: I | Detailansicht (N | leu)     |           |             |           |           |           |
|-----------|---------------|------------------|----------|-----------|-------------|-----------|-----------|-----------|
| Adresse   | RgAdresse     | Fahrschuldaten   | Login    | Bemerkung | Fahrstunden | Prüfungen | Lernziele | Dokumente |
|           |               |                  |          | 5         |             |           |           |           |
| Anrede    |               | Herr             | <u> </u> | ·         |             |           |           |           |
| Nachnam   | ne            |                  |          |           |             |           |           |           |
| Vorname   |               |                  |          |           |             |           |           |           |
| Adresse   |               |                  |          |           |             |           |           |           |
| PLZ       |               |                  |          |           |             |           |           |           |
| Ort       |               |                  |          |           |             |           |           |           |
| Geburtsd  | latum         | 1                | (        |           |             |           |           |           |
| Natel     |               |                  |          |           |             |           |           |           |
| Telefon F | 2             |                  |          |           |             |           |           |           |
| Telefon ( | 5             |                  |          |           |             |           |           |           |
| Email     |               |                  |          |           |             |           |           |           |
| E-Mail 2  |               |                  |          |           |             |           |           |           |
| Beruf     |               |                  |          |           |             |           |           |           |
| Versand   | Rechnung per  | E-Mail           |          |           |             |           |           |           |

| Änderungen | speichern |
|------------|-----------|
|------------|-----------|

Wählen Sie die Anrede

Bei Herr und Frau sind alle Felder Aktiv

Bei Firma wird das Feld Vorname grau und ist nicht abzufüllen

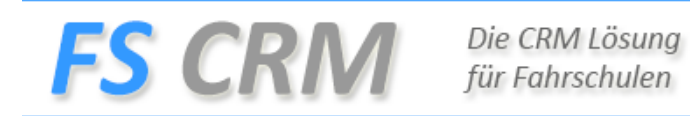

### Register Rg. - Adresse

In diesem Register erfassen Sie die Rechnungsadresse zum Kunden, Erfassen Sie nur eine Rechnungsadresse, wenn die Rechnung an eine andere Firma oder Person versendet werden muss.

Wenn die Rechnungsadresse aktiv ist, wird auf dem Beleg der Name und Vorname aus der Adresse und der Wert aus der Kategorie angezeigt.

Bsp. Hans Muster., B

| Kundenverwaltung:    | Detailansicht ( | Neu)     |           |             |           |           |           |
|----------------------|-----------------|----------|-----------|-------------|-----------|-----------|-----------|
|                      |                 |          |           |             |           |           |           |
| Adresse RgAdresse    | Fahrschuldaten  | Login Be | merkung   | Fahrstunden | Prufungen | Lernziele | Dokumente |
|                      |                 |          |           |             |           |           |           |
| ○ Rechnungsadresse   | wie Postadresse | Separ    | rate Rech | nungsadress | 9         |           |           |
| Anrede               | Herr            | $\sim$   |           |             |           |           |           |
| Nachname 😽           |                 |          |           |             |           |           |           |
| Vornamo              |                 |          |           |             |           |           |           |
| vorname              |                 |          |           |             |           |           |           |
| Adresse              |                 |          |           |             |           |           |           |
| PLZ                  |                 |          |           |             |           |           |           |
| Ort                  |                 |          |           |             |           |           |           |
| E-Moil               |                 |          |           |             |           |           |           |
|                      |                 |          |           |             |           |           |           |
| ¥                    |                 |          |           |             |           |           |           |
| Anderungen speichern |                 |          |           |             |           |           |           |

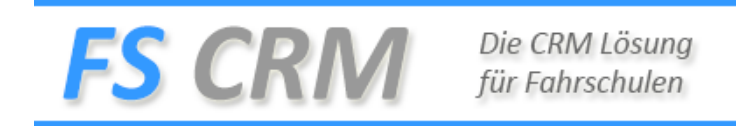

# Register: Fahrschuldaten

Erfassen Sie alle Daten zum Kunden mit den Fahrschuldaten, die Kategorie ist Standard «B».

| Adresse RgAdresse Fahrschu   | ldaten | Login | Bemerkung    | Fahrstunden | Prüfungen | Lernziele | Dokumente |
|------------------------------|--------|-------|--------------|-------------|-----------|-----------|-----------|
|                              |        | _     | _            | I           | -         |           |           |
| Lernfahrausweisnummer        |        |       |              |             |           |           |           |
| Lernfahrausweis-PID          |        |       |              |             |           |           |           |
| Lernfahrausweis gültig bis   |        | /     |              |             |           |           |           |
| VKU absolviert am            |        | /     |              |             |           |           |           |
| Grundkurs Moto absolviert am |        | /     |              |             |           |           |           |
| Zielkategorie                | A      |       |              |             |           |           |           |
| -                            | A be   | :5    |              |             |           |           |           |
|                              | A1     |       |              |             |           |           |           |
|                              | в      |       |              |             |           |           |           |
|                              | BE     |       |              |             |           |           |           |
|                              | С      |       |              |             |           |           |           |
|                              | Cl     |       |              |             |           |           |           |
|                              | CE     |       |              |             |           |           |           |
|                              | D      |       |              |             |           |           |           |
|                              | D1     |       |              |             |           |           |           |
| Theorieprüfung               | Ja     |       | ~            |             |           |           |           |
| Theorieprüfung Datum         | /      | /     |              |             |           |           |           |
| Adresse inaktiv              | Neir   | 1     | $\checkmark$ |             |           |           |           |

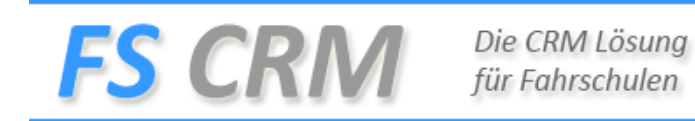

### **Register Login**

Hier definieren Sie das Login für den Kunden auf das Portal.

| Kundenverwaltung     | : Detailansicht (Neu)  |                       |                       |          |
|----------------------|------------------------|-----------------------|-----------------------|----------|
| Adresse RgAdresse    | Fahrschuldaten Login B | Bemerkung Fahrstunden | Prüfungen Lernziele [ | okumente |
| Benutzername         |                        |                       |                       |          |
| Passwort             |                        |                       |                       |          |
|                      |                        |                       |                       |          |
|                      |                        |                       |                       |          |
|                      |                        |                       |                       |          |
| Änderungen speichern |                        |                       |                       |          |

### Register Bemerkungen

### Erfassen Sie eine Notiz zur Adresse

| Kundenverwaltung     | g: Detailansicht (Neu | 1)        |             |            |           |           |
|----------------------|-----------------------|-----------|-------------|------------|-----------|-----------|
| Adresse Ra -Adresse  | Eahrschuldaten Login  | Remerkung | Fahrstunden | Prüfungen  | Lernziele | Dokumente |
| Auresse NyAuresse    |                       | Demerkung | Tamstunden  | ridialiyen | Lemziele  | Dokumente |
| Bemerkung            |                       |           |             |            |           |           |
|                      |                       |           |             |            | -         |           |
|                      |                       |           |             |            |           |           |
|                      |                       |           |             |            |           |           |
|                      |                       |           |             |            |           |           |
|                      |                       |           |             |            |           |           |
|                      |                       |           |             |            |           |           |
|                      |                       |           |             |            |           |           |
|                      |                       |           |             |            |           |           |
|                      |                       |           |             |            |           |           |
|                      |                       |           |             |            |           |           |
|                      |                       |           |             |            |           | 1         |
|                      |                       |           |             |            |           |           |
| Änderungen speichern | 1                     |           |             |            |           |           |

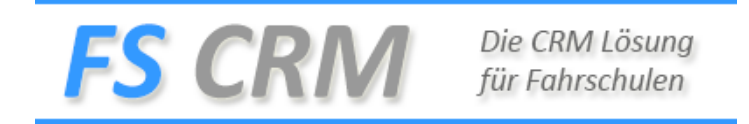

# Register Fahrstunden

In diesem Register sehen Sie alle Fahrstunden mit dem Kunden. Im Filter können Sie nach

Abgehalten, Geplant, Abgerechnet, Alle sortieren.

| Kunder   | nverwaltung       | : Detailansich | t (Neu | )         |             |           |           |           |  |
|----------|-------------------|----------------|--------|-----------|-------------|-----------|-----------|-----------|--|
| Adresse  | RgAdresse         | Fahrschuldaten | Login  | Bemerkung | Fahrstunden | Prüfungen | Lernziele | Dokumente |  |
| Filter 🗛 | bgehalten         | l<br>N         |        |           |             |           |           |           |  |
| Datur Al | bgerechnet<br>lle | Treffpunkt     |        |           | Kategorie   | E         | auer D. I | Eff.      |  |
|          |                   | 1              |        |           |             |           |           |           |  |
|          |                   |                |        |           |             |           |           |           |  |
|          |                   |                |        |           |             |           |           |           |  |
|          |                   |                |        |           |             |           |           |           |  |
|          |                   |                |        |           |             |           |           |           |  |
|          |                   |                |        |           |             |           |           |           |  |
|          |                   |                |        |           |             |           |           |           |  |
|          |                   |                |        |           |             |           |           |           |  |
|          |                   |                |        |           |             |           |           |           |  |
| Änderur  | ngen speichern    |                |        |           |             |           |           |           |  |

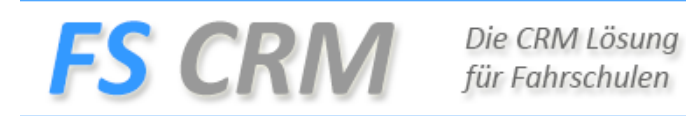

# Register Prüfungen

### Identisch mit den Fahrstunden

| Kunde    | enverwaltung    | : Detailansich | t (Neu | ı)    |       |           |      |        |       |           |           |
|----------|-----------------|----------------|--------|-------|-------|-----------|------|--------|-------|-----------|-----------|
| Adresse  | e RgAdresse     | Fahrschuldaten | Login  | Bemer | rkung | Fahrstund | len  | Prüfun | gen   | Lernziele | Dokumente |
| Filter a | Abgehalten 🗸    | ]              |        |       |       |           |      |        |       |           |           |
| Datum    | / Zeit          | Prüfungsort    |        |       | Kateg | orie      | Erge | bnis   | Dauer | D. Eff.   | Betrag    |
|          |                 |                |        |       |       |           |      |        |       |           |           |
|          |                 |                |        |       |       |           |      |        |       |           |           |
|          |                 |                |        |       |       |           |      |        |       | 2         |           |
|          |                 |                |        |       |       |           |      |        |       | - 0       |           |
|          |                 |                |        |       |       |           |      |        |       |           |           |
|          |                 |                |        |       |       |           |      |        |       |           |           |
|          |                 |                |        |       |       |           |      |        |       |           |           |
|          |                 |                |        |       |       |           |      |        |       |           |           |
|          |                 |                |        |       |       |           |      |        |       |           |           |
|          |                 |                |        |       |       |           |      |        |       |           |           |
| Änderu   | ıngen speichern |                |        |       |       |           |      |        |       |           |           |

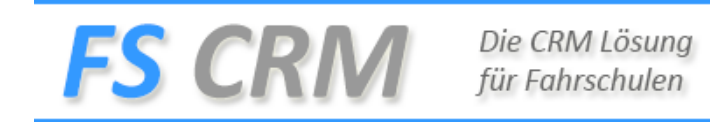

## **Register Lernziele**

In diesem Register können Sie nach Kategorie die Lernziele anschauen, sofern diese erfasst wurden.

| Kunder   | iverwaltung    | : Det    | ailansich | t (Neu | )         |             |           |           |           |  |
|----------|----------------|----------|-----------|--------|-----------|-------------|-----------|-----------|-----------|--|
| Adresse  | RgAdresse      | Fahrs    | chuldaten | Login  | Bemerkung | Fahrstunden | Prüfungen | Lernziele | Dokumente |  |
| Kategor  | ie             | <b>~</b> | Lernziele | Übersi | cht       |             |           |           |           |  |
|          |                |          |           |        |           |             |           |           |           |  |
| Lernziel |                |          |           |        |           |             |           |           |           |  |
|          |                |          |           |        |           |             |           |           |           |  |
|          |                |          |           |        |           |             |           |           |           |  |
|          |                |          |           |        |           |             |           |           |           |  |
|          |                |          |           |        |           |             |           |           |           |  |
|          |                |          |           |        |           |             |           |           |           |  |
|          |                |          |           |        |           |             |           |           |           |  |
|          |                |          |           |        |           |             |           |           |           |  |
|          |                |          |           |        |           |             |           |           |           |  |
|          |                |          |           |        |           |             |           |           |           |  |
|          |                |          |           |        |           |             |           |           |           |  |
|          |                |          |           |        |           |             |           |           |           |  |
|          |                |          |           |        |           |             |           |           |           |  |
|          |                |          |           |        |           |             |           |           |           |  |
|          |                |          |           |        |           |             |           |           |           |  |
| Änderun  | igen speichern |          |           |        |           |             |           |           |           |  |

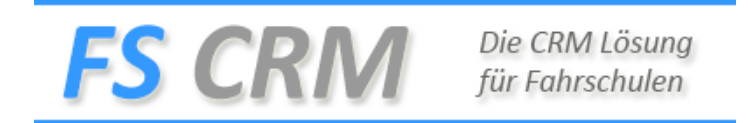

## **Register Dokumente**

In diesem Register sind alle Rechnungen und Mahnungen ersichtlich als PDF

| rennantang | j: Detaila         | ansicht                            | t (Neu                                         | ı)                             |                                                                      |                                                                                                    |                                                                                                    |                                                                                                    |
|------------|--------------------|------------------------------------|------------------------------------------------|--------------------------------|----------------------------------------------------------------------|----------------------------------------------------------------------------------------------------|----------------------------------------------------------------------------------------------------|----------------------------------------------------------------------------------------------------|
| RgAdresse  | Fahrschu           | Idaten                             | Login                                          | Bemerkung                      | Fahrstunden                                                          | Prüfungen                                                                                               | Lernziele                                                                                                    | Dokumente                                                                                                    |
| Rechr      | nung Nr.           | Datum                              |                                                | Betrag                         | Status                                                               | Date                                                                                                    | i                                                                                                    |                                                                                                    |
|            |                    |                                    |                                                |                                |                                                                      |                                                                                                    |                                                                                                    |                                                                                                    |
|            |                    |                                    |                                                |                                |                                                                      |                                                                                                    |                                                                                                    |                                                                                                    |
|            |                    |                                    |                                                |                                |                                                                      |                                                                                                    |                                                                                                    |                                                                                                    |
|            |                    |                                    |                                                |                                |                                                                      |                                                                                                    |                                                                                                    |                                                                                                    |
|            |                    |                                    |                                                |                                |                                                                      |                                                                                                    |                                                                                                    |                                                                                                    |
|            |                    |                                    |                                                |                                |                                                                      | 6                                                                                                    |                                                                                                    |                                                                                                    |
|            |                    |                                    |                                                |                                |                                                                      |                                                                                                    |                                                                                                    |                                                                                                    |
|            |                    |                                    |                                                |                                |                                                                      |                                                                                                    |                                                                                                    |                                                                                                    |
|            |                    |                                    |                                                |                                |                                                                      |                                                                                                    |                                                                                                    |                                                                                                    |
|            | RgAdresse<br>Recht | RgAdresse Fahrschu<br>Rechnung Nr. | RgAdresse Fahrschuldaten<br>Rechnung Nr. Datum | RgAdresse Fahrschuldaten Login | RgAdresse Fahrschuldaten Login Bemerkung   Rechnung Nr. Datum Betrag | RgAdresse   Fahrschuldaten   Login   Bemerkung   Fahrstunden     Rechnung Nr.   Datum   Betrag   Status | RgAdresse   Fahrschuldaten   Login   Bemerkung   Fahrstunden   Prüfungen     Rechnung Nr.   Datum   Betrag   Status   Date | RgAdresse   Fahrschuldaten   Login   Bemerkung   Fahrstunden   Prüfungen   Lernziele     Rechnung Nr.   Datum   Betrag   Status   Datei |

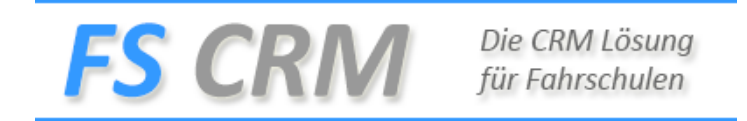

# Nach dem Speichern erhalten Sie folgenden Register

### **Register Dateien**

In diesem Register können Sie Dateien zum Kunden ablegen.

| Kunden   | verwaltung    | : Detailansich | t (====  |            |                  |            |             |           |           |  |
|----------|---------------|----------------|----------|------------|------------------|------------|-------------|-----------|-----------|--|
| Dokumen  | te            |                |          |            |                  |            |             |           |           |  |
| Adresse  | RgAdresse     | Fahrschuldaten | Login    | Bemerkung  | Rateien          | Historie   | Fahrstunden | Prüfungen | Lernziele |  |
| Portrait |               |                |          |            | Browse           |            |             |           |           |  |
| Dateien  |               | Filen          | 2004     |            | Uploa            | el         |             |           |           |  |
|          |               | riien          | anie     |            |                  |            |             |           |           |  |
|          |               |                |          | Dur        | Browse.<br>Uploa | el         |             |           |           |  |
| Änderun  | gen speichern | Diesen Kund    | en lösch | en Abrecht | nungskart        | e erstelle | n           |           |           |  |

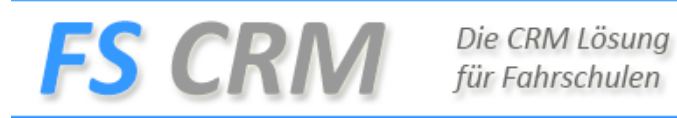

# **Register Historien**

Im Register Historien wird alles mit dem Kunden Protokolliert was ausgelöst wurde. Damit haben Sie auf jedem Kunden eine Übersicht was wurde ausgelöst.

| Dokumente                                                                              |                    |         |              |                        |                     |                |                  |  |  |  |
|----------------------------------------------------------------------------------------|--------------------|---------|--------------|------------------------|---------------------|----------------|------------------|--|--|--|
| Adresse RgAdresse                                                                      | Fahrschuldaten     | Login   | Bemerkung    | Dateien Mistorie       | Fahrstunden         | Prüfungen      | Lernziele        |  |  |  |
| Filter                                                                                 |                    |         | $\checkmark$ | Ũ                      |                     |                |                  |  |  |  |
|                                                                                        | Aktion             |         | Tex          | t                      |                     |                |                  |  |  |  |
| 08.07.2018 21:19:09                                                                    | Kunde aktualisiert |         | Kur          | idendaten wurden akti  | ualisiert.          |                |                  |  |  |  |
| 06.07.2018 11:48:29 Zusatzdienstleistung erfasst 03.07.2018, Prüfungspauschale, 170.00 |                    |         |              |                        |                     |                |                  |  |  |  |
| 06.07.2018 11:46:15                                                                    | E-Mail gesendet    |         | Kur          | sanmeldung (Grundku    | rs Motorrad 3: Fe   | gjhkz) bestäti | gt (Mdbuaridi@ym |  |  |  |
| 06.07.2018 11:46:14                                                                    | Kursanmeldung er   | folgt   | Ann          | neldung durch Fahrleh  | rer (Grundkurs M    | lotorrad 3: Fg | jhkz).           |  |  |  |
| 06.07.2018 11:24:28                                                                    | E-Mail gesendet    |         | Rec          | hnung 178 wurde per    | E-Mail gesendet     | (              | ).               |  |  |  |
| 06.07.2018 11:24:26                                                                    | Rechnung erstellt  |         | Rec          | hnung 178 wurde erst   | ellt.               |                |                  |  |  |  |
| 06.07.2018 11:09:17                                                                    | E-Mail gesendet    |         | Neu          | ie Fahrstunde vereinba | art (Million in The | j ge           | sendet.          |  |  |  |
| 06.07.2018 11:09:15                                                                    | Fahrstunde verein  | bart    | Fah          | rstunde B DFS am 02.   | 07.2018 11:00.      |                |                  |  |  |  |
| 06.07.2018 11:09:15                                                                    | Google Kalender    |         | Neu          | ie Fahrstunde, EventIo | l=8jt7vu7c970ub     | pp8uvmq9rjd    | as               |  |  |  |
| 06.07.2018 11:08:07                                                                    | Kunde aktualisiert |         | Kur          | idendaten wurden akti  | ualisiert.          |                |                  |  |  |  |
| 06.07.2018 11:07:11                                                                    | Zusatz-DL erfasst  |         | Eini         | malige Versicherungsp  | auschale wurde o    | dem Kunden g   | jebucht (B)      |  |  |  |
| 06.07.2018 11:07:10                                                                    | Kategorie          |         | Kat          | egorie=B;              |                     |                |                  |  |  |  |
| 06.07.2018 11:07:10                                                                    | Neuen Kunden erf   | asst    | Ein          | neuer Kunde wurde in   | n System erfasst    | (Applikation)  |                  |  |  |  |
|                                                                                        |                    |         |              |                        |                     |                |                  |  |  |  |
|                                                                                        |                    |         |              |                        |                     |                |                  |  |  |  |
| -                                                                                      |                    |         |              |                        |                     |                |                  |  |  |  |
| Änderungen speichern                                                                   | Diesen Kunde       | n lösch | en Abrech    | nungskarte erstell     | en                  |                |                  |  |  |  |

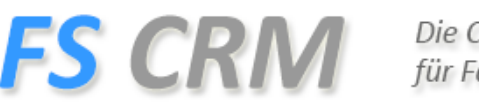

#### Die CRM Lösung für Fahrschulen

# Fehlermeldungen

Wenn sich die Adresse nicht speichern lässt und der Speichern Button keine Meldung zurückgibt, kann es sein, dass auf dem Register Adressen ein Pflichtfeld fehlt.

Auf dem Kunden wurde die Admin gebühr gebucht obwohl dem Kunden keine zu buchen,

Entweder wurde die Falsche Kategorie gebucht, beim Erfassen eines Kunden wird immer « B « gebucht, und wenn auf der Konfiguration Buchen eingestellt ist wird mit dem Buchen der Betrag auf das Kundenkonto gebucht. In den Zusatzdienstleistungen Stornieren finden Sie den Eintrag und stornieren diesen.